## **Tag Counts on Pricing and Provisioning Screens**

In any Pricing or Provisioning screen SFH now has a Tag Count line when The *Show Tag Numbers* menu selection is chosen. This new feature gives you an at-a-glance total item count for a selected grid line.

How it works:

## View Tag Count in Pricing:

- 1. Open a contract job in Software for Hardware.
- 2. Click the *Pricing* menu.
- 3. Select Accessories, Doors, Frames, Hardware or Prehung.
- 4. Click on a grid line then choose *Show Tag Numbers* from the menu.

|               |                   |              |                       |                   |     |              | Job#:    | BB0304001        | Training Job           |   |       |
|---------------|-------------------|--------------|-----------------------|-------------------|-----|--------------|----------|------------------|------------------------|---|-------|
| List<br>Price | Price<br>Multipli | Net<br>Price | Our Shop<br>Prep Cost | Manf Prep<br>Cost | Qty | Manf<br>Abbr | 🖷 Tag Nu | umbers           | - 0                    | × | Mate  |
| 350.00        | 1.0000            | 350.00       | 10.00                 | 28.00             | 1   | CECO         |          | These are the T  | a numbers that are     |   |       |
| 350.00        | 1.0000            | 350.00       | 10.00                 | 56.00             | 1   | CECO         |          | nese are the la  | line item you selected |   |       |
| 60.00         | 1.0000            | 60.00        | 0.00                  | 0.00              | 12  | CECO         | ass      | oclated with the | The item you selected. |   | ed Oa |
| 100.00        | 1.0000            | 100.00       | 0.00                  | 24.00             | 1   | CECO         | Tag Co   | unt Tag Number   | Hardware Set#          |   |       |
| 350.00        | 1.0000            | 350.00       | 0.00                  | 0.00              | 1   | CECO         | 1        | 109              | 8                      |   |       |
| 350.00        | 1.0000            | 350.00       | 0.00                  | 0.00              | 1   | CECO         | 2        | 110              | 8                      |   |       |
| 915.00        | 1.0000            | 915.00       | 0.00                  | 28.00             | 3   | CECO         | 3        | 111              | 8                      |   |       |
| 915.00        | 1.0000            | 915.00       | 10.50                 | 28.00             | 2   | CECO         | 4        | 210              | 8                      |   |       |
| 915.00        | 1.0000            | 915.00       | 10.50                 | 28.00             | 1   | CECO         | 6        | 212              | 8                      |   |       |
| 350.00        | 1.0000            | 350.00       | 10.50                 | 107.95            | 1   | CECO         | 100      | 000000           |                        |   |       |
| 642.00        | 1.0000            | 642.00       | 10.50                 | 107.95            | 1   | CECO         |          |                  |                        |   |       |
| 1162.00       | 1.0000            | 1162.00      | 10.50                 | 28.00             | 1   | CECO         |          |                  |                        |   |       |
| 630.00        | 1.0000            | 630.00       | 0.00                  | 28.00             | 3   | CECO         |          |                  |                        |   |       |
| 630.00        | 1.0000            | 630.00       | 10.50                 | 28.00             | 1   | CECO         |          |                  |                        |   |       |
| 630.00        | 1.0000            | 630.00       | 10.50                 | 28.00             | 2   | CECO         |          |                  |                        |   |       |
| 630.00        | 1.0000            | 630.00       | 0.00                  | 28.00             | 1   | CECO         |          |                  |                        |   |       |
| 630.00        | 1.0000            | 630.00       | 0.00                  | 28.00             | 1   | CECO         | -        |                  |                        |   |       |
| 708.00        | 1.0000            | 708.00       | 6.00                  | 24.00             | 1   | CECO         |          |                  |                        |   |       |
| 782.00        | 1.0000            | 782.00       | 0.00                  | 56.00             | 2   | CECO         |          |                  |                        |   |       |
| 350.00        | 1.0000            | 350.00       | 0.00                  | 28.00             | 1   | CECO         | -        |                  |                        |   |       |
| 350.00        | 1.0000            | 350.00       | 0.00                  | 28.00             | 1   | CECO         |          |                  |                        |   |       |
| 350.00        | 1.0000            | 350.00       | 36.00                 | 0.00              | 1   | RBP          |          |                  |                        |   |       |
| 350.00        | 1.0000            | 350.00       | 0.00                  | 0.00              | 1   | RBP          |          |                  |                        |   |       |
| 350.00        | 1.0000            | 350.00       | 0.00                  | 23.00             | 6   | RBP          |          |                  |                        |   |       |
| 350.00        | 1.0000            | 350.00       | 0.00                  | 0.00              | 1   | RBP          |          |                  |                        |   |       |
| 351.00        | 1.0000            | 351.00       | 0.00                  | 0.00              | 1   | RBP          |          |                  |                        |   |       |
|               |                   |              |                       |                   |     |              |          |                  |                        |   |       |
|               |                   |              |                       |                   |     |              |          |                  |                        |   |       |

5. Notice the new *Tag Count* Field tallies each tag number for at-a-glance totals.

## View Tag Count in Provisioning:

- 1. Open a contract job in Software for Hardware.
- 2. Click the *Provisioning* menu.
- 3. Select Accessories, Doors, Frames, Hardware or Prehung.
- 4. Click on a grid line then choose *Show Tag Numbers* from the menu.

| tal | Available | On I | Hold PO Ot                         | PO Rcvd    | PIC Oby  | Non-Prov    | PAC Ob   | To Be       | Manf   | Sories  | Width | Height   | Thickness | Matori       | al (    | Gaugo   | Finish |            | Coro   |
|-----|-----------|------|------------------------------------|------------|----------|-------------|----------|-------------|--------|---------|-------|----------|-----------|--------------|---------|---------|--------|------------|--------|
| ty  | Qty       | Q    | ity FO Ga                          | Qty        | FIC QU   | Qty         | THE day  | Shipped     | Abbr   | Jenes   | 2 O   | Teigin   | A 2/4     | Materi       | ai      | Gauge   | FILISI | <b>F</b> 1 | Core   |
| 1   | 0         | -    | 💀 Tag Num                          | bers       |          |             |          | 1.40        | HUI    |         | - cn  | 7.0      | 1 6/4     |              |         |         | 001    | -          | П      |
| 1   | 0         |      | a                                  |            |          |             |          |             |        |         |       |          |           |              |         |         |        | 91 - 55    | -      |
| 1   | 0         |      | These are the Tay numbers that are |            |          |             |          |             |        |         |       |          |           |              |         |         |        |            |        |
| 1   | 0         |      | Inese are the lag numbers that are |            |          |             |          |             |        |         |       |          |           |              |         |         |        |            |        |
| 12  | 0         |      | assoc                              | aleu with  | the line | item you s  | Selecter |             |        |         |       |          |           |              |         |         |        |            |        |
| 1   | 0         |      | Tag Count                          | Tag Number |          | Hardware Se | t#       | On Hold Qty | PO Qty | PO Numb | er Pl | C Qty PI | C Number  | non-Prov Qty | PAC Qty | PAC Nur | nber   | To Be Ship | ped Qt |
| 1   | 0         |      | 1                                  | 103        |          | 2           |          | 0           | 0      |         | 0     |          |           | 1            | 0       | 5       |        | 1          | -      |
| 1   | 0         |      | 2                                  | 203        |          | 2           |          | 0           | 0      |         | 0     |          |           | 1            | 0       |         |        | 1          |        |
| 1   | 0         |      |                                    |            |          |             |          |             |        |         |       |          |           |              |         |         |        |            |        |
| 2   | 0         |      |                                    |            |          |             |          |             |        |         |       |          |           |              |         |         |        |            |        |
| 1   | 0         |      |                                    |            |          |             |          |             |        |         |       |          |           |              |         |         |        |            |        |
| 2   | 0         |      |                                    |            |          |             |          |             |        |         |       |          |           |              |         |         |        |            |        |
| 1   | 0         |      |                                    |            |          |             |          |             |        |         |       |          |           |              |         |         |        |            |        |
| 1   | 0         |      |                                    |            |          |             |          |             |        |         |       |          |           |              |         |         |        |            |        |
| 1   | 0         |      |                                    |            |          |             |          |             |        |         |       |          |           |              |         |         |        |            |        |
| 2   | 0         |      |                                    |            |          |             |          |             |        |         |       |          |           |              |         |         |        |            |        |
| 1   | 0         |      |                                    |            |          |             |          |             |        |         |       |          |           |              |         |         |        |            |        |
| 1   | 0         |      |                                    |            |          |             |          |             |        |         |       |          |           |              |         |         |        |            |        |
| 1   | 0         |      |                                    |            |          |             |          |             |        |         |       |          |           |              |         |         |        |            |        |
| 1   | 0         |      |                                    |            |          |             |          |             |        |         |       |          |           |              |         |         |        |            |        |
| 1   | 0         |      |                                    |            |          |             |          |             |        |         |       |          |           |              |         |         |        |            |        |
| 2   | 2         |      |                                    |            |          |             |          |             |        |         |       |          |           |              |         |         |        |            |        |
| 1   | -2        |      |                                    |            |          |             |          |             |        |         |       |          |           |              |         |         |        |            |        |
| 1   | 0         |      |                                    |            |          |             |          |             |        |         |       |          |           |              |         |         |        |            |        |
| 12  | 0         |      |                                    |            |          |             |          |             |        |         |       |          |           |              |         |         |        |            |        |
| 18  | 0         |      |                                    |            |          |             |          |             |        |         |       |          |           |              |         |         |        |            |        |
| 1   | 0         |      |                                    |            |          |             |          |             |        |         |       |          |           |              |         |         |        |            |        |
|     |           |      |                                    |            |          |             |          |             |        |         |       |          |           |              |         |         |        |            |        |

5. Notice the new *Tag Count* Field tallies each tag number for at-a-glance totals.